### DrugMap

# ORUGBANK

11,886 drug-like molecules from the DRUGBANK database (2020)

Grouped in 3 categories

Approved drugs

Withdrawn drugs

Drugs in development

### PFASMap

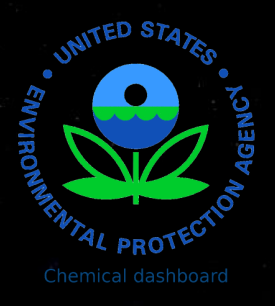

**9,252** structures polyfluoroalkyl substances extracted from the EPA chemical dashboard (PFAS master list)

Grouped by Globally Harmonized System (GHS)

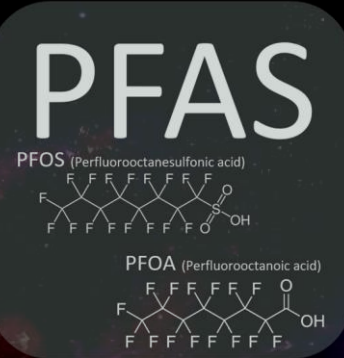

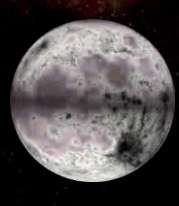

GHS=1

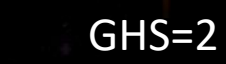

GHS=3

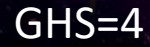

:4

GHS=5

No GHS reported

## Tox21Map

13,756 unique substances (8,947 unique) comprising the screening library for **Tox2** the Tox21 program, a multi-federal agency collaborative among the US EPA, NEHS/NTP, NIH/NCATS, and the US FDA.

Grouped by Globally Harmonized System (GHS)

GHS=1

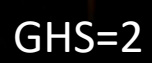

GHS=3

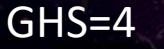

GHS=5

No GHS reported

## DSSToxMap

**883,000** chemicals available on the EPA chemical dashboard, each navigation map included 10,000 chemicals center on the user choice chemical.

Grouped by Globally Harmonized System (GHS)

GHS=1

GHS=2

GHS=3

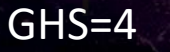

GHS=5

No GHS reported

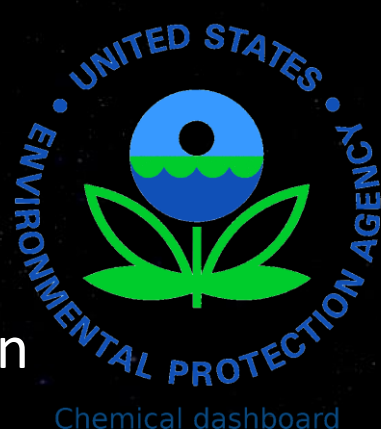

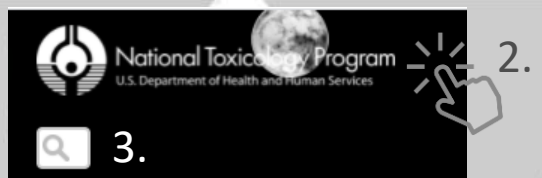

### View blocked

- 1. Link to the map
- 2. Link to the NTP website

7.

3. Search bar (using DSSTOX ID or Drugbank ID)

TOX21Map

- 4. Link to the home page
- 5. Interactive chemical panel
- 6. Control panel
- 7. Block the view with double click

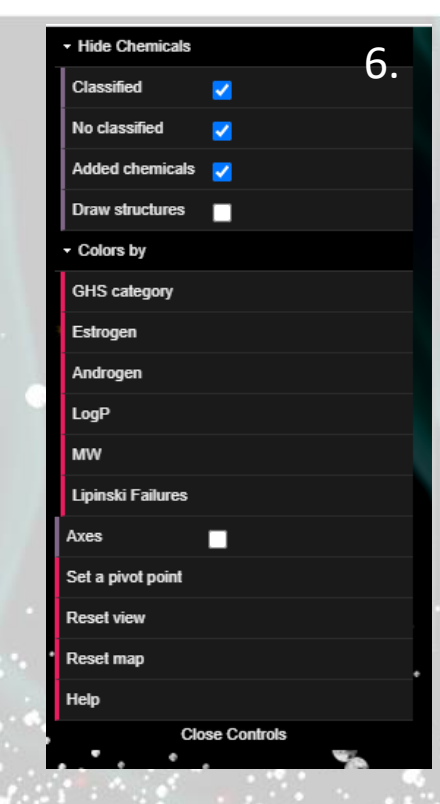

| 13756 chemicals |                                       |   |                    |
|-----------------|---------------------------------------|---|--------------------|
| F               |                                       |   | Connect 1 🗸        |
| 5.              | Compound ID: DTXSID1073315            |   |                    |
|                 | GHS category: NA                      |   | Extract 1 💙        |
|                 | Estrogen Receptor activity (binding): | 0 |                    |
| •               | Androgen Receptor Activity (binding): | 0 | Draw chemical      |
| HN              | LogP: 0.6                             |   |                    |
|                 | MW: 241.3                             |   | Download neighbors |
|                 | Lipinski Failures: 2                  |   |                    |
|                 |                                       |   | Link to DSSTOXMap  |
|                 |                                       |   | •                  |
|                 |                                       |   |                    |
|                 |                                       |   |                    |

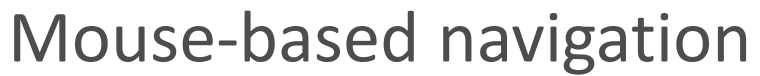

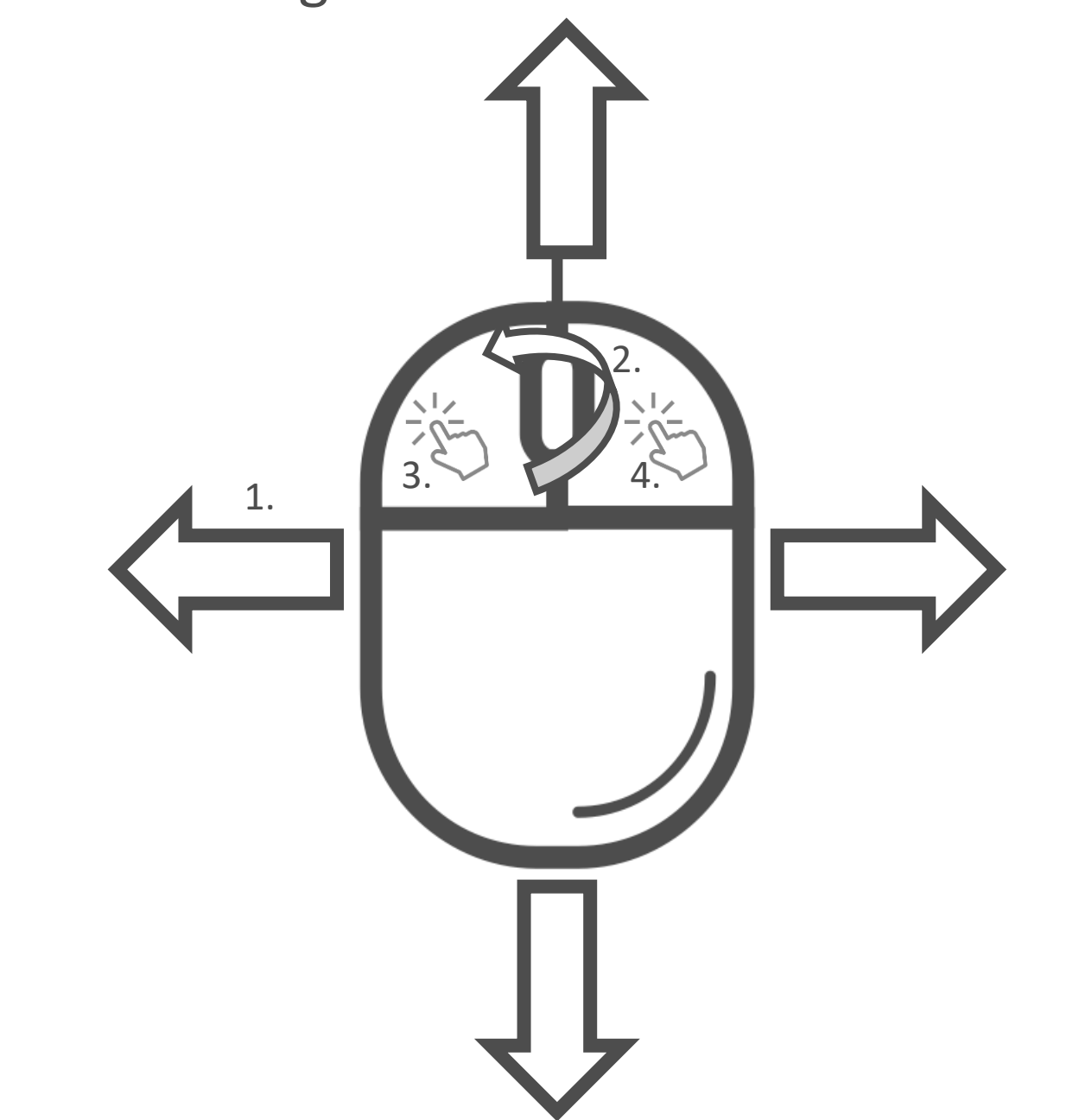

- 1. navigate on map
- 2. zoom in / zoom out
- 3. rotate the map
- 4. moved the map

### Interactive chemical panel

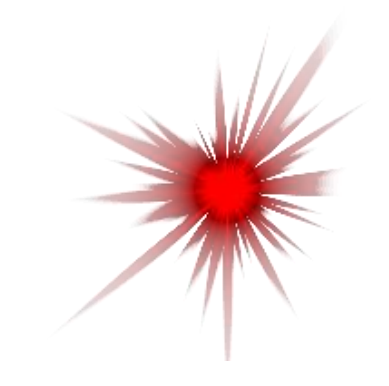

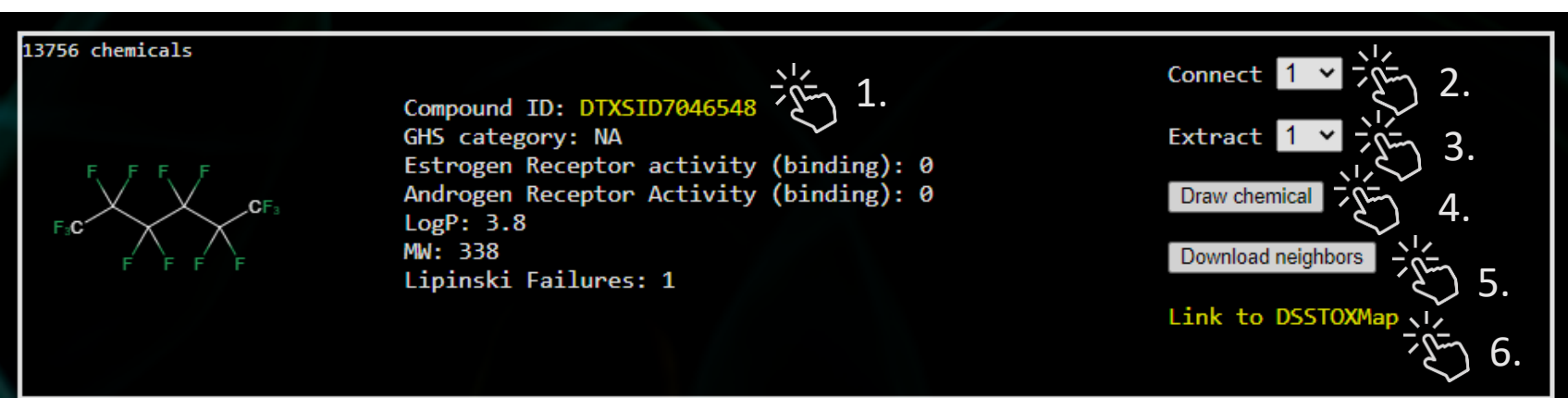

Selected chemical is in red on the map

1.

Link to EPA chemical dashboard

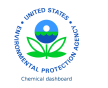

- 2. Connect neighbor chemicals on the maps
- 3. Focus the map on 1 to 20 chemical neighbors
- 4. Draw chemical selected on the map
- 5. Download a text file with 20 chemical neighbors including chemical descriptions and relative distance on map from the centered chemical
- 6. Link with the DSSToxMap

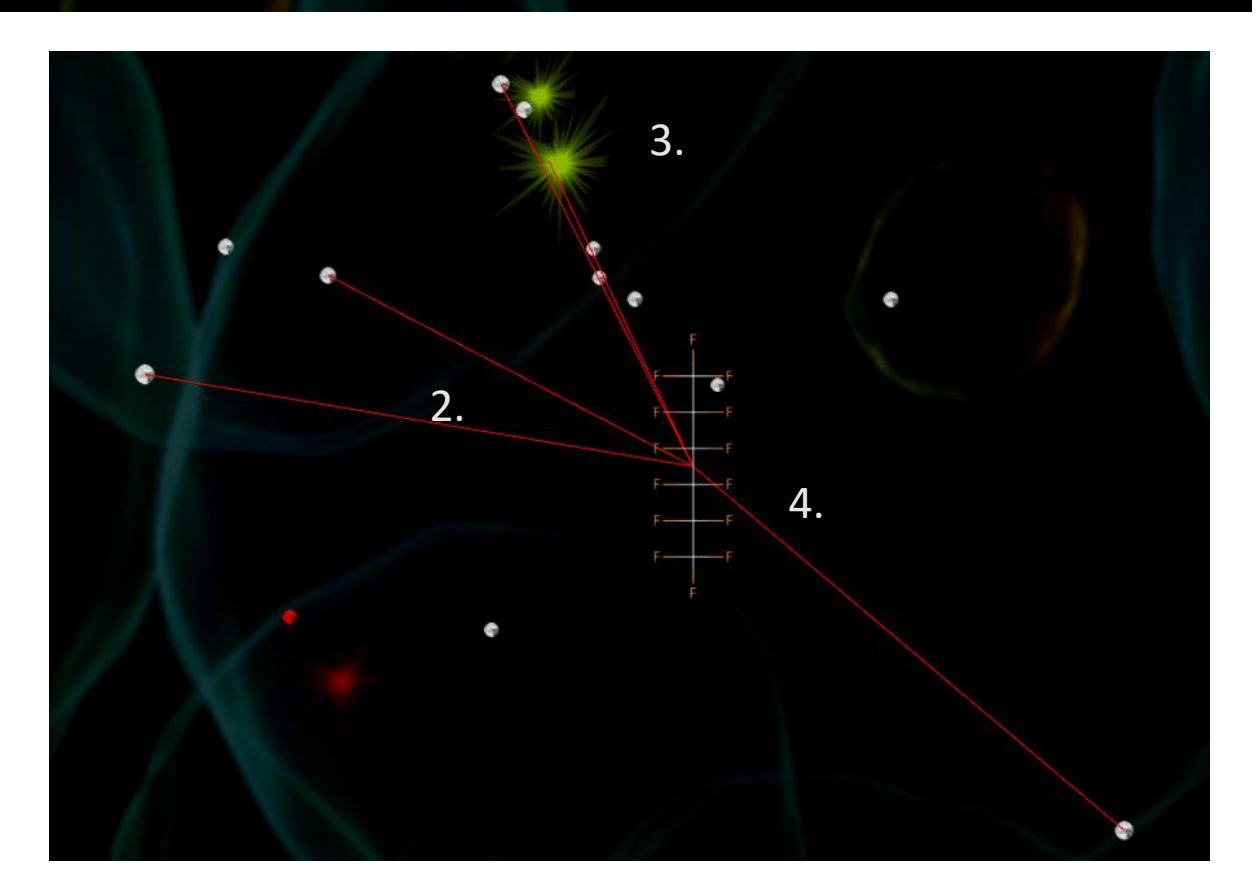

### Control panel

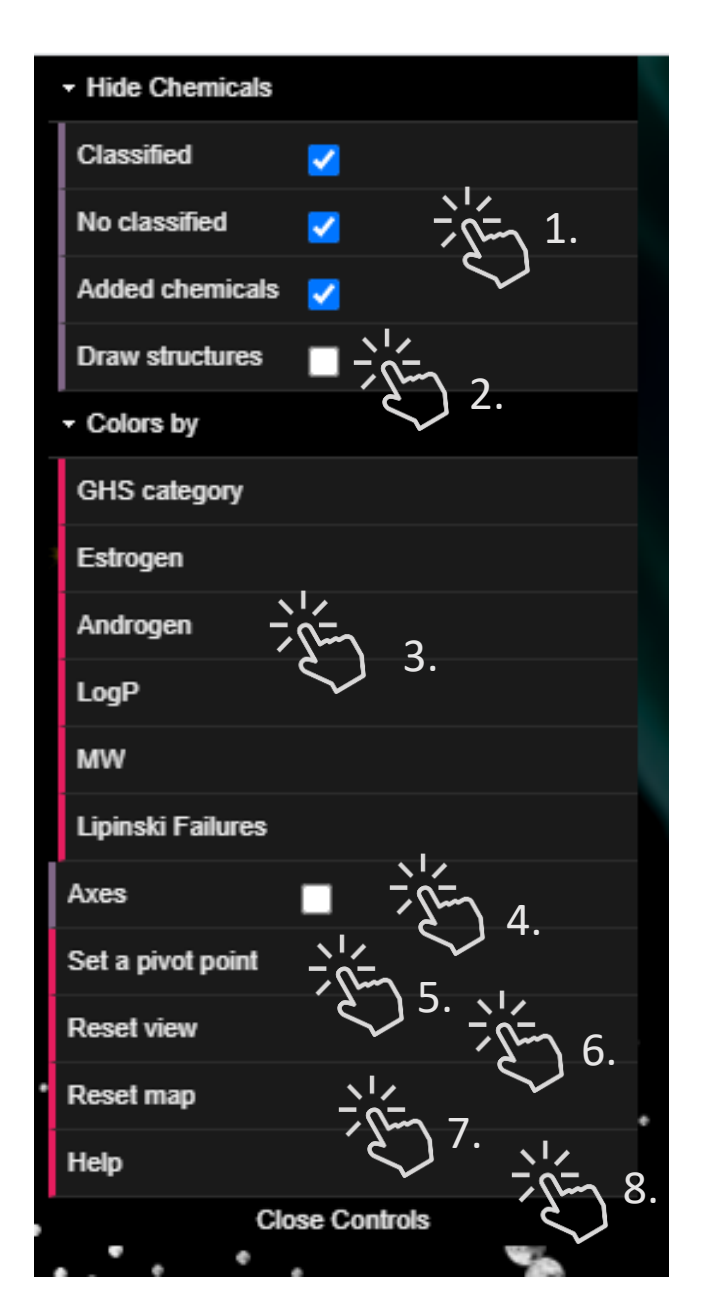

- Select chemical by class, chemicals with GHS index, chemicals without GHS index or added chemicals. On the Tox21Map you can select chemicals with an AC50 reported and on the Drugmap you can select approved, withdrawn or in development drugs
- 2. Draw all chemical structures on the map (up to 50 chemicals)
- 3. Color panel, change the chemical color based on the selected properties on the map
- 4. Draw the axes from the origin
- 5. Move the map to be centered on the selected chemical, the view needs to be blocked to set a new pivot point
- 6. Reset the view in the origin
- 7. Reload the map
- 8. Link to the help page

## **Personalized map**

Select up to 5 features you would like put on the map:

- **Chemical classification**
- EPA category
- LD50 (mg/kg)
- Toxicology prediction
- Acute Tox (very toxic)
- Acute Tox (no toxic)
- Acute Tox (EPA)
- Acute Tox (GHS)
- Acute Tox (LD50)
- Estrogen Receptor activity (Agonist)
- Estrogen Receptor activity (binding)
- Hepatic clearance

- Androgen Receptor Activity (Antogonist)
- Androgen Receptor Activity (binding)
- Physicochemical prediction
- Plasma fraction unbound
- Henry's Law constant (atm-mol3/mole)
- KM (biotransformation rate)
- Log Octanol/air partition coefficient
- Log Soil adsorption coefficient (L/Kg)
- Log Fish bioconcentration factor
- LogD
- LogP

- Melting Point (C)
- Pka acid
- Pka basic
- Biodegradability
- HPLC retention time
- Log vapor pressure (mmHg)
- Log Water solubility
- Log Atmospheric constant (cm3/molsec)
- Biodegradation half-life
- Boiling Point

### Descriptors MW Lipinski Failures

#### Generate PFASMap

Project on the map up to 5 features including toxicology predictions, physicochemical predictions from OPERA and molecular descriptors from RDKit.

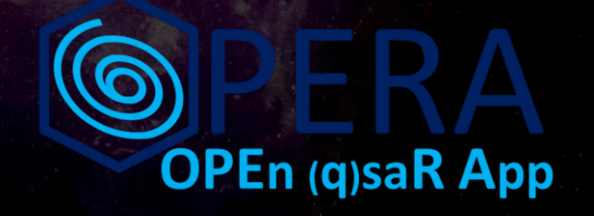

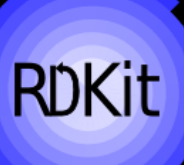

## Add user chemicals

✓ Upload your list of chemicals (< 100 chemicals)</p>

From a list including SMILES, DrugBankID, DTXSID or CAS (not recommended):

3.

| ссссо         |    |
|---------------|----|
| 111-14-8      |    |
| DTXSID4068082 | 1. |
| DB00316       |    |
|               |    |

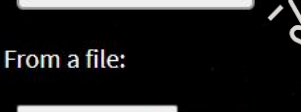

Submit chemicals

Choose File No file chosen

Upload list of chemicals

Example of input: Test input  $\square$  4.

TYSTD60200540 NC(=0)C1(CCN(CCC(C#N)(C2C=CC=CC=2)C2C=CC=2)CC1)N1CCC CCCCNC1CCCCC1 CCOP(=S)(OC1C=CC(=CC=1)[N+]([0-])=O)OCC DTXSID8060246 CC(C)NCC(0)C1=CC=C(0)C(0)=C1 OS(=0)(=0)C1C=C2C=CC=CC2=CC=1 cc(n)cc(c)(c)n4-diallylaminophenyl este CC(C)C1C=CC(CO)=CC=1 N#CC1C(C1)=C(C1)C(C1)=C(C#N)C=1C1 DTXSTD8064226 CCN(CC)C1C=CC(C=0)=CC=111-dihydro-5-(3-(4-morpholinyl)-1-oxopropyl)-5H-dibenz(b alpha. 1135-66-6 111-14-8 DTXSTD4068082 COP(=0)(OC(Br)C(Br)(Br)Br)OC CC(C1)(C1)C(0)=0 CCC(CC)C(=0)OCCOCCOCC(=0)C(CC)CC COC(C1CCCCC1N1CCCCC1)C1C=CC(=CC=1)OC C1=CC=CC=C10P(0C1C=CC=CC=1)0C1C=CC=CC=1 00(000)00 '-(1 CC(=C)C(=0)0CC1CCC01 DTX5ID20191040 CC1=CC=C(C1)C(NC2C=CC=CC=2C(=0)OCOCC)=C1C1

- 1. Add your chemicals manually in SMILES format or using CARSN, DTXSID or DrugBank ID
- 2. Submit to prepare your chemicals
- 3. Upload a list of chemicals in txt format
- 4. Click to see an example of a list of chemicals

## Prepare your chemicals

#### **₩**QSAR-ready SMILES

| Inputs |               | QS/ | QSAR-ready SMILES    |   |  |  |
|--------|---------------|-----|----------------------|---|--|--|
| ID     | Input         | ID  | SMILES               |   |  |  |
| 1      | ссссо         | 1   | ссссо                | 1 |  |  |
| 2      | 111-14-8      | 2   | O(0=)00              | 1 |  |  |
| 3      | DTXSID4068082 | 3   | CCCCC(=O)c1ccc(N)cc1 | 1 |  |  |
| 4      | DB00316       | 4   | CC(=O)Nc1ccc(0)cc1   | 1 |  |  |
|        |               | Re  | submit Chemicals     |   |  |  |
|        |               |     | inpute descriptors   |   |  |  |

1. Compute molecular descriptors

Create QSAR ready structures from input chemicals

## **Compute molecular descriptors**

#### ✓ Descriptor computation

| Inp | uts           | Q  | SAR-ready SMILES                        |   | Des | scriptor   |   |
|-----|---------------|----|-----------------------------------------|---|-----|------------|---|
| ID  | Input         | ID | SMILES                                  |   | ID  | Descriptor |   |
| 1   | CCCCO         | 1  | ссссо                                   | 1 | 1   | ОК         | 1 |
| 2   | 111-14-8      | 2  | 0(0=)0000000000000000000000000000000000 | 1 | 2   | ОК         | 1 |
| 3   | DTXSID4068082 | 3  | CCCCC(=O)c1ccc(N)cc1                    | 1 | 3   | ок         | 1 |
| 4   | DB00316       | 4  | CC(=O)Nc1ccc(O)cc1                      | 1 | 4   | ОК         | 1 |

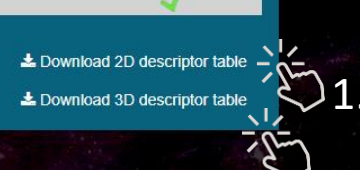

- Download 1D-2D 1. descriptors
- Download 3D descriptors 2.
- 3. Select features to add on the map
- Generate the map with the 4. user chemicals

#### ✓ Generate the PfasMap

Select up to 5 features you would like put on the map

| Chemical classification           |
|-----------------------------------|
| EPA category                      |
| LD50 (mg/kg)                      |
| Toxicology prediction             |
| Acute Tox (very toxic)            |
| Acute Tox (no toxic)              |
| Acute Tox (EPA)                   |
| Acute Tox (GHS)                   |
| Acute Tox (LD50)                  |
| Estrogen Receptor activity (Agoni |
|                                   |

| Androgen Receptor Activity (Antogonist) |
|-----------------------------------------|
| Physicochemical prediction              |
| Androgen Receptor Activity (binding)    |
| Plasma fraction unbound                 |
| Henry's Law constant (atm-mol3/mole)    |
| KM (biotransformation rate)             |
| Log Octanol/air partition coefficient   |
| Log Soil adsorption coefficient (L/Kg)  |
| Log Fish bioconcentration factor        |
|                                         |

LogD

Melting Point (C) Pka acid 3. Pka basic Biodegradability HPLC retention time Log vapor pressure (mmHg) Log Water solubility Log Atmospheric constant (cm3/molsec) Biodegradation half-life

Boiling Point

#### Descriptors MM 🔽

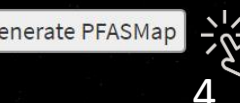

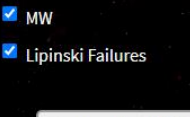

2.

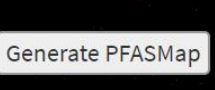

## Map with user chemicals

National Toxicology Program U.S. Department of Health and Human Services

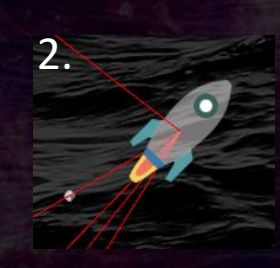

- 1. Search added chemicals by ID
- 2. Rocket represented added chemicals
- 3. Updated information about user chemical in the panel

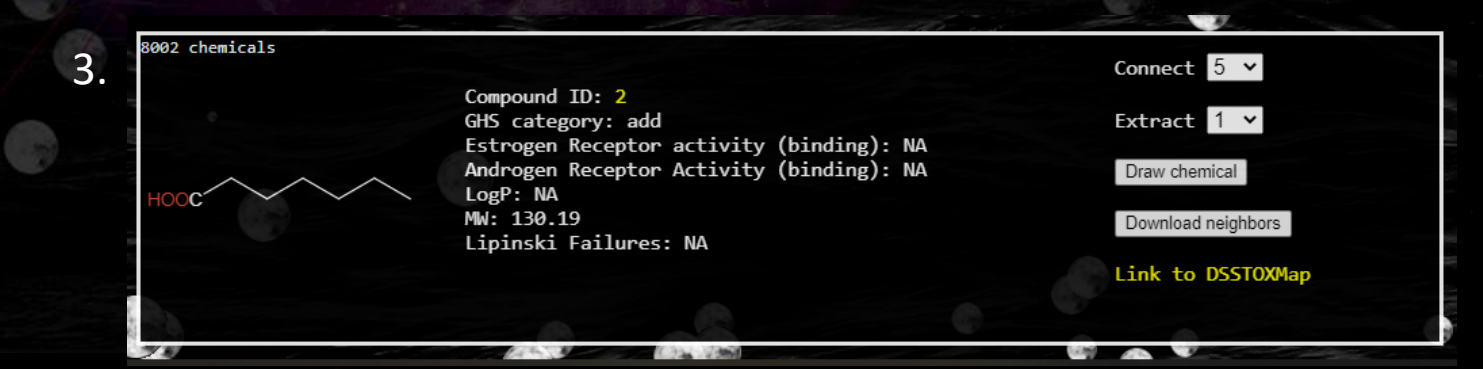

### Project the Tox21 assay results

Project Tox21/ToxCAST assays results available in inVitroDB v3, data are available on the ICE platform (https://ice.ntp.niehs.nih.gov/)

- 1,337 assays available
- 394 assay targets identified

Projection on the Tox21Map:

**8,947** unique substance comprising the screening library for the Tox21 program, a multi-federal agency collaborative among the US EPA, NEHS/NTP, NIH/NCATS, and the US FDA.

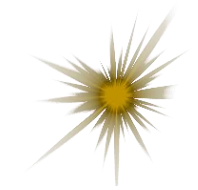

Active chemical

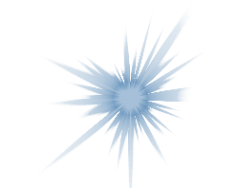

Inactive chemical

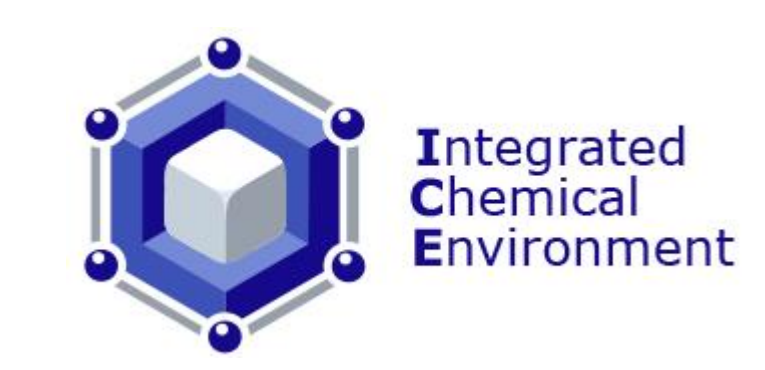

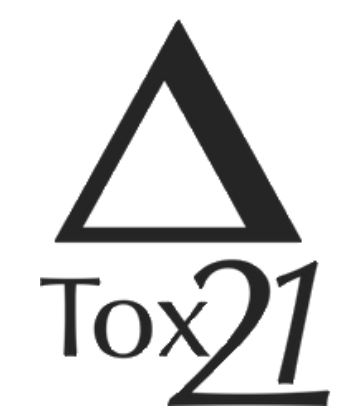

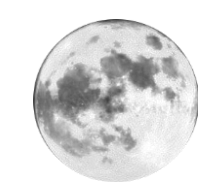

Inconclusive or no tested chemical

### Select data to project

#### ✤ Project Tox21 assay results

Choose a assay protocol or an assay target. Assay target will provide you a concensus of all Tox21 assays that target the same gene. Tox21 assay results have been extracted from the Integrated Chemical Environement

| Protocol name                        | Assay target    | Cell line                  | Cell target   | Description              | Design           |   |
|--------------------------------------|-----------------|----------------------------|---------------|--------------------------|------------------|---|
| NVS_GPCR_hTXA2                       | TBXA2R          |                            |               | NVS_GPCR_hTXA2 is a bi   | binding reporter |   |
| APR_HepG2_CellLoss_1h_dn             |                 |                            |               |                          |                  | 1 |
| TOX21_PXR_viability                  |                 |                            | liver         | PXR-Luc HepG2 cells use  |                  |   |
| NVS_ENZ_hPAK4_Activator              | PAK4            |                            |               | NVS_ENZ_hPAK4 is a bio   |                  |   |
| NVS_ENZ_hDUSP3_Activator ₽           | DUSP3 🗗 📐       |                            |               | NVS_ENZ_hDUSP3 is a bi   |                  |   |
| BSK_BE3C_PAI1_up t2                  | SERPINE1 2      | bronchial epithelial cells | lung          | BSK_BE3C is a cell-based |                  |   |
| CEETOX_H295R_MTT_cell_viability_dn ₽ | $\checkmark$ 2. | H295R                      | adrenal gland | CEETOX_H295R is a cell   |                  |   |
| ATG_M_32_TRANS_dn t₂                 |                 |                            |               |                          |                  |   |
| APR_HepG2_CellLoss_24h_dn ⊭          |                 |                            |               |                          |                  |   |
| NVS_GPCR_hM2 ⊉                       | CHRM2 ₽         |                            |               | NVS_GPCR_hM2 is a bio    | binding reporter |   |
| APR_p-H2AX_24hr_dn ⊉                 |                 |                            |               |                          |                  |   |
| NVS_ENZ_hPTPRB_Activator r₂*         | PTPRB 🖙         |                            |               | NVS_ENZ_hPTPRB is a bi   |                  |   |
| NVS_ENZ_rMAOBC 121                   | Maob 🖉          |                            | brain         | NVS_ENZ_rMAOBC is a b    | enzyme reporter  | - |

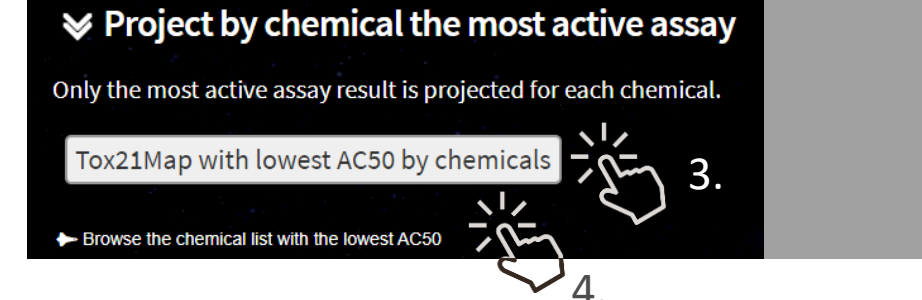

- 1. Project a unique assay results
- 2. Assay results for one target (combining several assays)
- 3. Project the lowest AC50 by chemicals
- 4. Browse chemical list with the lowest AC50

### Assay results

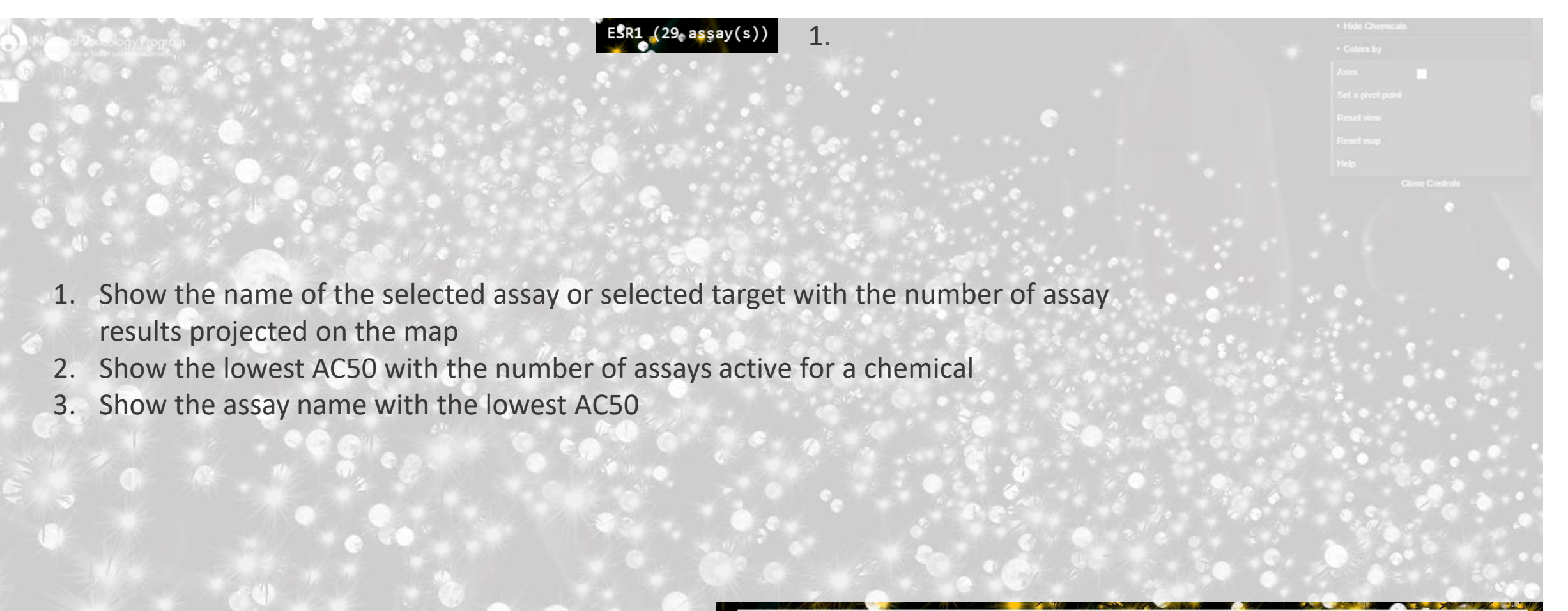

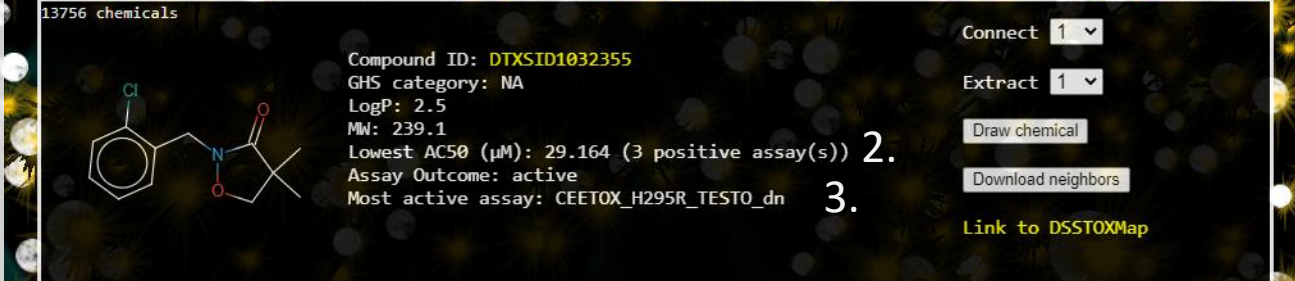

### Chemical list with the lowest AC50

#### ► Lowest AC50 (µM) by chemicals

DTXSID CASRN Name Number of active assays Lowest AC50 (µM) Assay with the lowest AC50 DTXSID0020020 2 TOX21 RT HEK293 FLO 16hr viability ₽ 18699-02-0 4-Acetylaminophenylacetic acid 2 1.18220732685014 DTXSID0020022 12 L. 50594-66-6 5-(2-Chloro-4-(trifluoromethyl)p... 24 2.46187316424739 TOX21\_PPARg\_BLA\_antagonist\_ratio ₽ DTXSID0020024 🗠 🔪 3054-95-3 0 Acrolein diethylacetal NA Ľ DTXSID0020070 Z 32-2 Aminocaproic acid 0 NA Ľ 23 Ζ. ATG\_PPARg\_TRANS\_up ₽ DTXSID0020072 🗗 211 -61-3 4-Biphenylamine hydrochloride 3.1699559033799 60142-96-3 2 TOX21\_RT\_HEPG2\_FLO\_08hr\_viability ₽ DTXSID0020074 Z Gabapentin 0.00198206186302098 DTXSID0020076 12\* 61-82-5 Amitrole 1 1.75812121981573 NCCT\_TPO\_AUR\_dn ₽ DTXSID0020101 🗗 11096-82-5 Aroclor 1260 0 NA Ľ 1327-53-3 7 2.70935028311428 TOX21\_AR\_LUC\_MDAKB2\_Agonist 🗗 DTXSID0020103 Z Arsenic oxide (As2O3) DTXSID0020105 2 134-03-2 Sodium L-ascorbate 14 0.0150318969057717 TOX21\_TR\_LUC\_GH3\_Agonist\_Followup ₽ 3. DTXSID0020107 Z 22839-47-0 Aspartame 0 NA Ľ 0 DTXSID0020151 140-11-4 Benzyl acetate NA Z DTXSID0020153 2\* 100-44-7 Benzyl chloride 0 NA Ľ 0 NA Ľ DTXSID0020155 🖉 622-78-6 Benzyl isothiocyanate DTXSID0020157 Z 20570-96-1 Benzylhydrazine dihydrochloride 0 NA Ľ 5 DTXSID0020232 12\* 58-08-2 Caffeine 0.0900911166997146 ATG\_Sox\_CIS\_up ₽ DTXSID0020236 🖉 814-80-2 Calcium lactate 1 83.5972719572834 TOX21\_ERa\_LUC\_VM7\_Agonist 🗈 DTXSID0020238 12\* 59721-29-8 Camostat mesylate 1 0.691926169652063 TOX21\_HDAC\_Inhibition ₽ DTXSID0020280 🖍 88-73-3 1-Chloro-2-nitrobenzene 1 19.1151869206211 ATG\_RXRb\_TRANS\_dn 🖉 14 DTXSID0020282 Z 5131-60-2 4-Chloro-1,3-diaminobenzene 3.82661305182484 TOX21\_ERa\_BLA\_Antagonist\_ratio 🖉 La Download table 4.

Table including the list of chemicals in the Tox21 library with the lowest AC50 and the associated assay. DTXSIDs are linked to the EPA dashboad and assay name are linked to the corresponding Tox21 map.

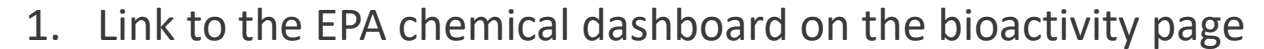

- 2. Number of assay where the chemical has a AC50 value
- 3. Link to the Tox21Map with the most active assay results
- 4. Link to download this table in .csv format

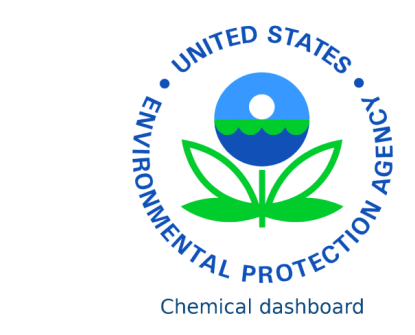